1. Click on the "Send email to authorities" menu option.

2. Run a search among your coordinated authorities and select those to which you want to send the e-mail

| Authorities to be contacted by | e-mail |                                                                 |
|--------------------------------|--------|-----------------------------------------------------------------|
|                                |        | Add authorities 🗙 Remove authority from list 🏾 🏢 Empty the list |
| Informal Title                 | Name   | Country                                                         |
|                                |        |                                                                 |
|                                |        |                                                                 |
|                                |        |                                                                 |
|                                |        |                                                                 |
|                                |        |                                                                 |
|                                |        |                                                                 |

3. Run a search without defining any criteria if you want to send an email to all the authorities you coordinate.

Search 2 Reset

Simply press search to list all the authorities that you coordinate and then select the authorities that you wish to contact by email. You may also enter one or more criteria to search for particular authorities that should receive your email.

If you wish to send an email to authorities that you do not coordinate, select "No" for "Coordinated authorities only".

| <ul> <li>Specify one or more general criteri</li> </ul> | a          |   |
|---------------------------------------------------------|------------|---|
|                                                         |            |   |
| Country                                                 | France     |   |
| Authority Name                                          |            |   |
|                                                         |            |   |
| Postcode                                                |            |   |
| Town                                                    |            |   |
|                                                         |            |   |
| Free text                                               |            | D |
| Include authorities with general horizontal competence  | ⑧ Yes ◎ No |   |
| Email                                                   |            | 0 |
| Coordinated authorities only                            | ● Yes ◎ No | 0 |
| – Specify one or more legislative are                   | a criteria |   |
| Legislative Area                                        |            | 1 |
|                                                         |            |   |

4. Select those authorities you want to contact by email. Please note that your authorities can be displayed on more than 1 page. If you select the tick box at the top, please note that only authorities displayed on that page will be selected.

|    |                                        |                                             | 🚺 Info 🛛 🖛 Sear | ch criteria 🛈 Select 🖉 Refres  | sh |
|----|----------------------------------------|---------------------------------------------|-----------------|--------------------------------|----|
|    | Informal Title                         | Names                                       | Country         | City                           |    |
|    | +584+ FR FR                            | +584+ FR FR                                 | France          | c                              | *  |
|    | 320 DIMIC 2 PQ FR - TEST               | 320 DIMIC 2 PQ FR Ministry of Health - TEST | France          | Paris                          |    |
|    | 321 DIMIC 1 PQ SD FR - TEST            | 321 DIMIC 1 PQ SD FR Accountants - TEST     | France          | Paris                          |    |
|    | Authority for Financial Markets        | AUTORITÉ DES MARCHÉS FINANCIERS             | France          | PARIS CEDEX 02                 |    |
|    | CDE TEST SDIMIC1 FR                    | CDE TEST SDIMIC 3 FR                        | France          | Bruxelles                      |    |
| ✓  | CDE Test SDIMIC 1 FR                   | CDE Test SDIMIC 1 FR                        | France          | Paris                          |    |
| ✓  | CDE Test SDIMIC 2 FR                   | CDE Test SDIMIC 2 FR                        | France          | Bruxelles                      | E  |
|    | CIT Centre - France                    | CIT Centre - France                         | France          | Paris                          |    |
|    | Chamber of Doctors (PR)                | Chambre des Médecins (PR)                   | France          | Paris                          |    |
|    | National Order of Doctors              | Ordre National des Médecins                 | France          | Paris                          |    |
|    | POW DIMIC                              | POW DIMIC                                   | France          | POW DIMIC                      |    |
|    | Product Contact Point - France         | Point de Contact Produits - France          | France          | Paris                          |    |
|    | R002 Authority for FR registers        | R002 Authority for FR registers             | France          | R002 City                      |    |
|    | TEST                                   | TEST                                        | France          | Χ                              | Ŧ  |
| 14 | 4 Page 1 of 1 ▷ ▷ □ ② Items per page 2 | 20 🕶                                        |                 | Displaying Topics 1 - 16 of 16 | 6  |

5. Select the type of e-mail you want to send, fill in the free text if applicable and send over your e-mail

## Authorities to be contacted by e-mail

|                                   | Q, A                            | dd authorities 🛛 🗶 Remove authority from list 🛛 🏢 Empty the li | ist |
|-----------------------------------|---------------------------------|----------------------------------------------------------------|-----|
| Informal Title                    | Name                            | Country                                                        |     |
| +584+ FR FR                       | +584+ FR FR                     | France                                                         | *   |
| CDE Test SDIMIC 2 FR              | CDE Test SDIMIC 2 FR            | France                                                         |     |
| CDE Test SDIMIC 1 FR              | CDE Test SDIMIC 1 FR            | France                                                         | Ξ   |
| Authority for Financial Markets   | AUTORITÉ DES MARCHÉS FINANCIERS | France                                                         |     |
| POW DIMIC                         | POW DIMIC                       | France                                                         | -   |
| 🕅 4 Page 1 of 2 🕨 🕅 🍣 Items per p | age 5 💌                         | Displaying Topics 1 - 5 o                                      | f8  |

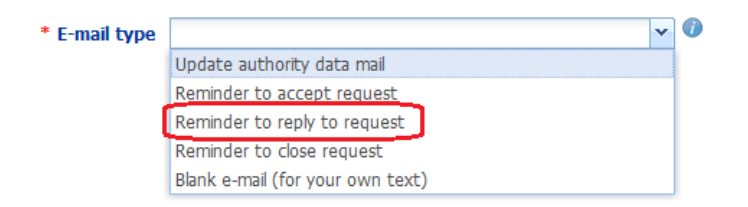

6. Add any additional information to the free text field including your email address. (The emails are sent out from the EC Helpdesk's email address.) Note that you can send your email either only to the Local Data Administrators of the authorities, or to all of their users. Then click on the "Send" button.

|                             | Send E                                                                                                    |
|-----------------------------|----------------------------------------------------------------------------------------------------|
|                             |                                                                                                    |
| 4                           | C Displaying Topics 1 - 1 of 1                                                                                                    |
| * E-mail type               | Reminder to reply to request                                                                                                    |
| mail Overview               |                                                                                                    |
| * Subject (title) of e-mail |                                                                                                    |
| * Message                   | Your authority has not yet answered all the requests it has received. Please check the requests in your Action list and reply to those you have accepted, but not yet answered. If your authority is not responsible for a received request please forward it to the relevant authority. Note that you can also forward only part of a request by using the "Split request" button. Please click on the link \${applicationLink} in order to log on to IMI. If this link does not work please copy the following address into your browser: \${applicationUrl} |
| Free text                   | Font Family ▼ Font Size ▼ Paragraph ▼ 2 Ξ Ξ Ξ Ξ<br>B I ABC ×, × <sup>2</sup> 型 ~ A ~ Ω<br>Note that we organise a national IMI training session on 30 June. Send us an email to register.                                                                                                    |
|                             | This email was sent by your national IMI coordinator<br>e-mail: <u>NIMIC@min.qov.fr</u><br>Path: p                                                                                                    |
| * Receivers                 | <ul> <li>The Local Data Administrators of the selected Authorities</li> <li>All the users of the selected Authorities</li> </ul>                                                                                                    |